## 阅读和下载电子杂志

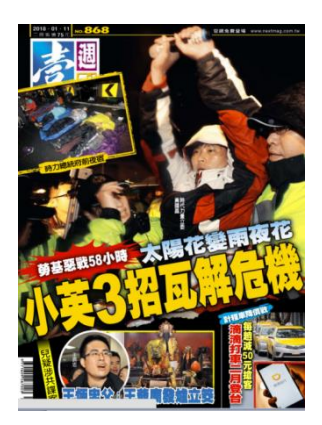

您需要:

- 一台连接网络的电脑或其它移动设备
- •您的本图书馆的图书卡
- 一个 RBdigital 帐户
- RBdigital 的应用程序用来下载杂志到您的移动设备上

## 设立您的 RBdigital 帐户

- 1. 进入 Hornsby Library's digital magazine collection (图书馆电子杂志链接)
- 2. 点击"Register"(注册),然后填入所需信息。

## 在您的移动设备上借阅杂志

**如要下**载杂志到您的移动设备,您首先需要下载 RBdigital 应用程序。您可以从苹果应用程序商店或谷 歌应用程序商店直接免费下载。第一次进入时需选择国家,输入电子邮箱地址,输入密码。

**1**. 进入后从左边菜单里选择杂志,这将显示图书馆可供借阅的杂**志,您可根据**杂志名或不同筛选方式搜 寻特定的图书

2. 选择您想阅读杂志的图标,再选择"Checkout" (借阅), 然后选择阅读下载杂志

## 在您的电脑上借阅杂志

1. 进入 Hornsby Library's digital magazine collection (图书馆电子杂志链接)

- 2. 浏览杂志目录或使用关键词搜索
- 3. 点击您想要阅读杂志的图标
- 4. 点击"Checkout" (借阅)

5. 您需要在借阅前使用您的用户名和密码登录。如此时您还没登录,系统将提示您输入用户名和密码

6. 选择在浏览器里开始阅读